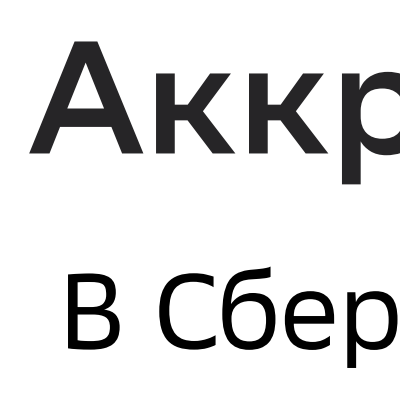

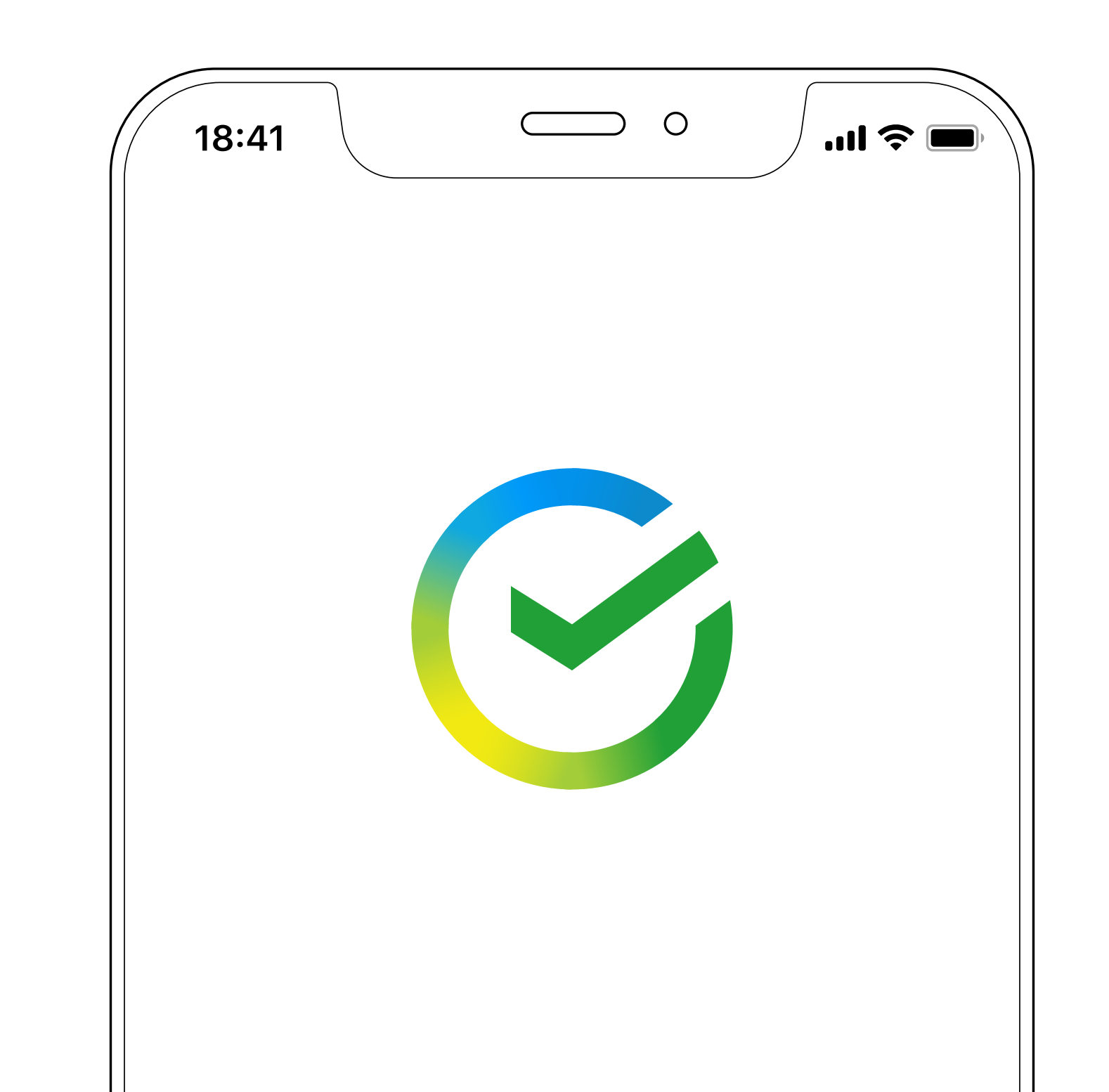

# Аккредитивы

## В Сбербанк Онлайн

## Открытие аккредитива

Откройте ссылку, которая придёт к вам в СМС 2. Проверьте условия от Сбера или в поиске приложения СберБанк Нажмите на заявление и нажмите Продолжить Онлайн введите слово «Аккредитивы»  $\bigcirc$  0  $\bigcirc$  0  $\bigcirc$  0 18:41 .... 😤 🔳 18:41 18:41 Аккредитивы Заявление на открытие ..... < 900 > пн, 25 дек., 10:56 Res Hononaesen T. ₽ Счёт списания  $\bigcirc$ ..... Получатель Сберегательный счёт • • • • • • • • • • Для вас подготовлено ... Новое заявление заявление на открытие аккредитива. Открыть Сумма аккредитива аккредитив можно по ссылке 6 300 000₽ https://sberbank.ru/sms/akr или в офисе банка. Сумма комиссии СберБанка 2 000 ₽ Реквизиты получателя аккредитива  $\bigcirc$  0 18:41 .11 🗢 🗖 ФИО **Des Hexproesev** 1. Аккредитивы Номер счёта Функции приложения 4070200 🗐 Аккредитивы ••••• БИК 72000000 Корр. счёт 720000000905670000 Банк Подтвердить Что такое аккредитив ) 🙏 🎵 йцукенгшщзх фывапролджэ Пробел 123 ⊻ 

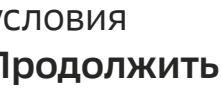

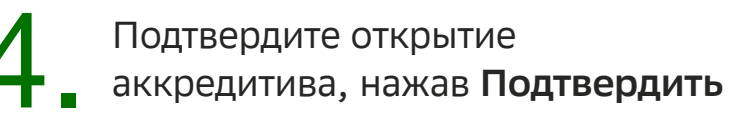

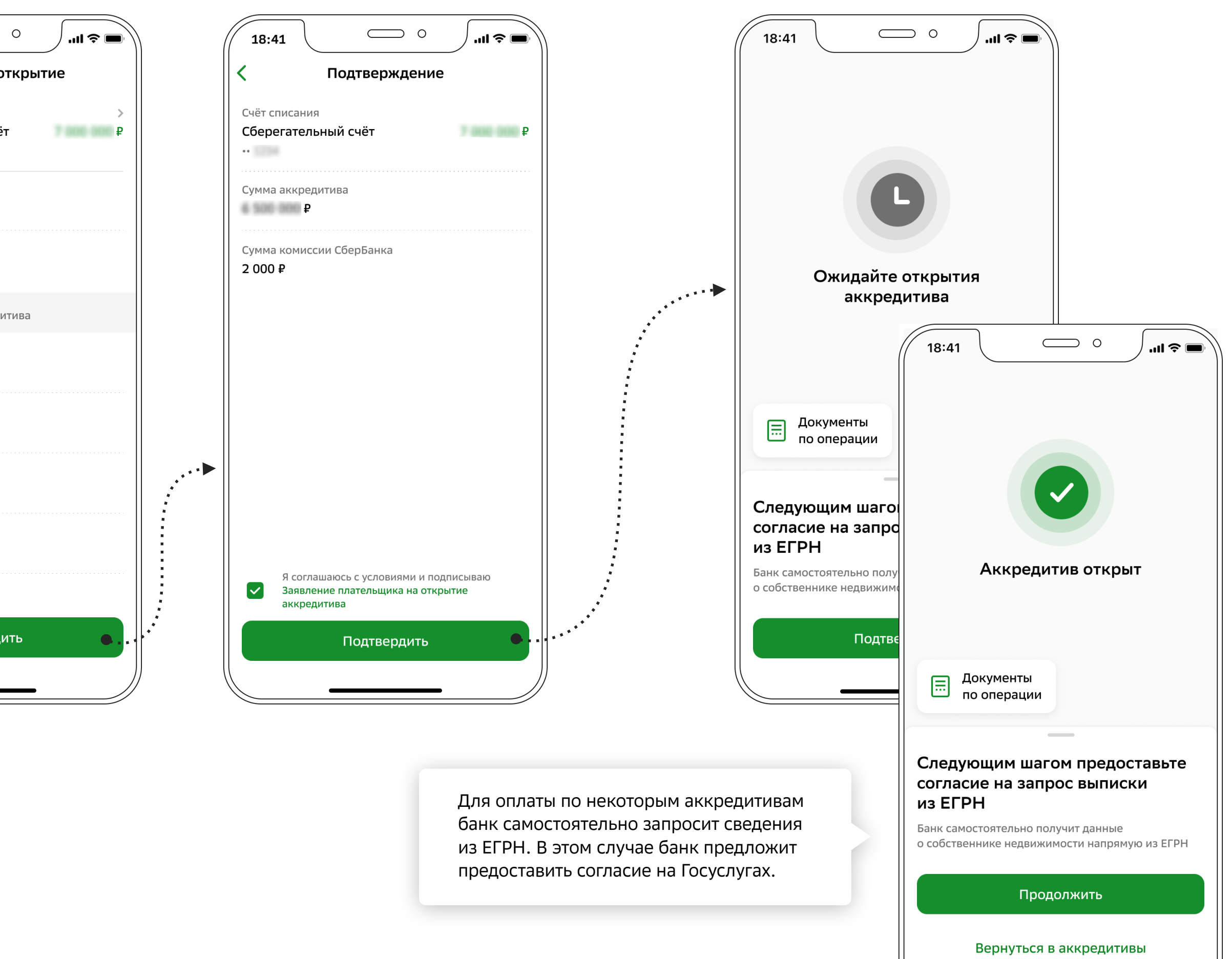

# Как предоставить согласия на запрос банком выписки из ЕГРН

Для оплаты по некоторым аккредитивам банк самостоятельно запросит сведения из ЕГРН. В этом случае банк предложит предоставить согласие на Госуслугах.

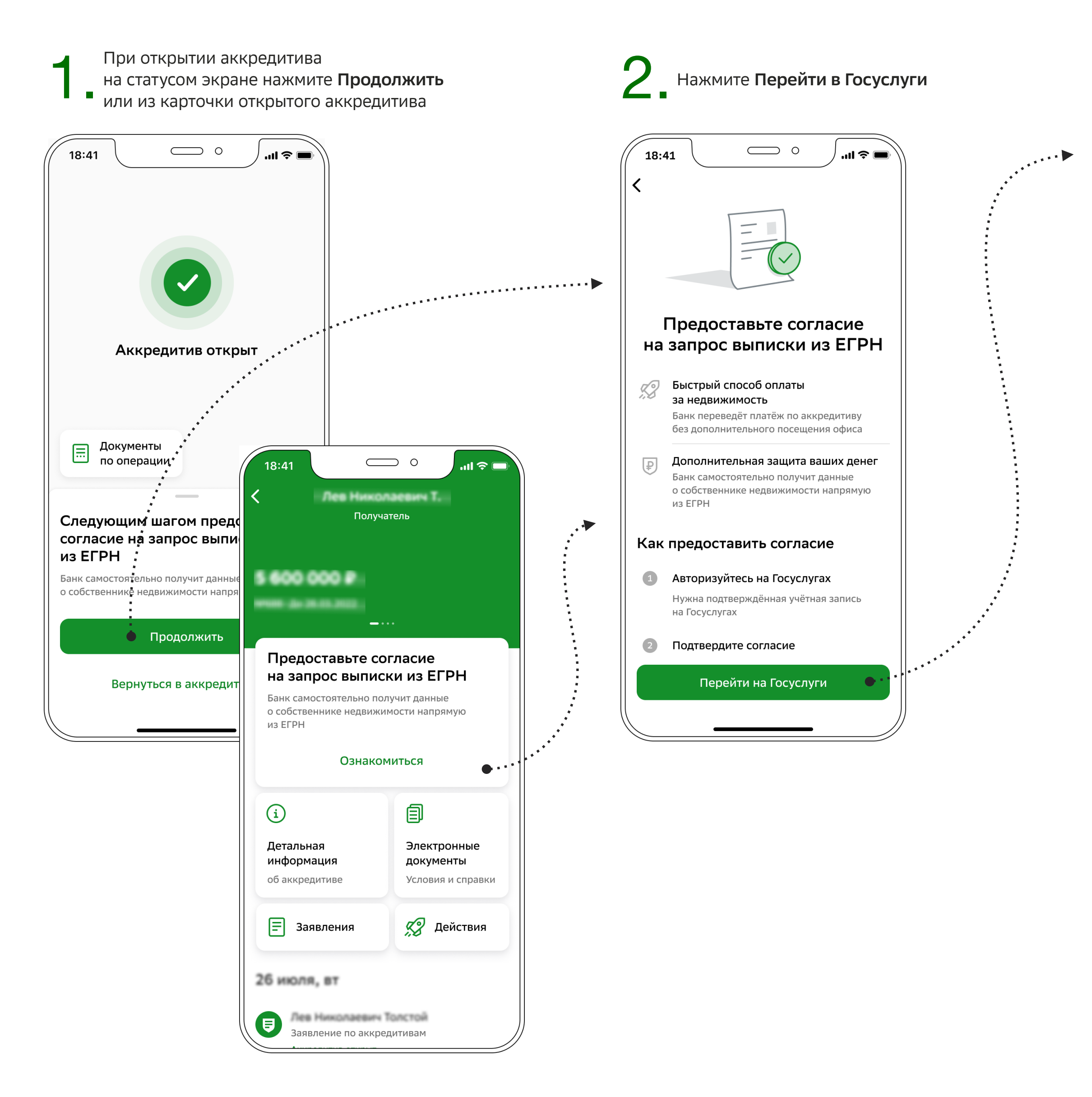

Демонстрационные экраны могут отличаться от установленной версии СберБанк Онлайн на вашем телефоне.

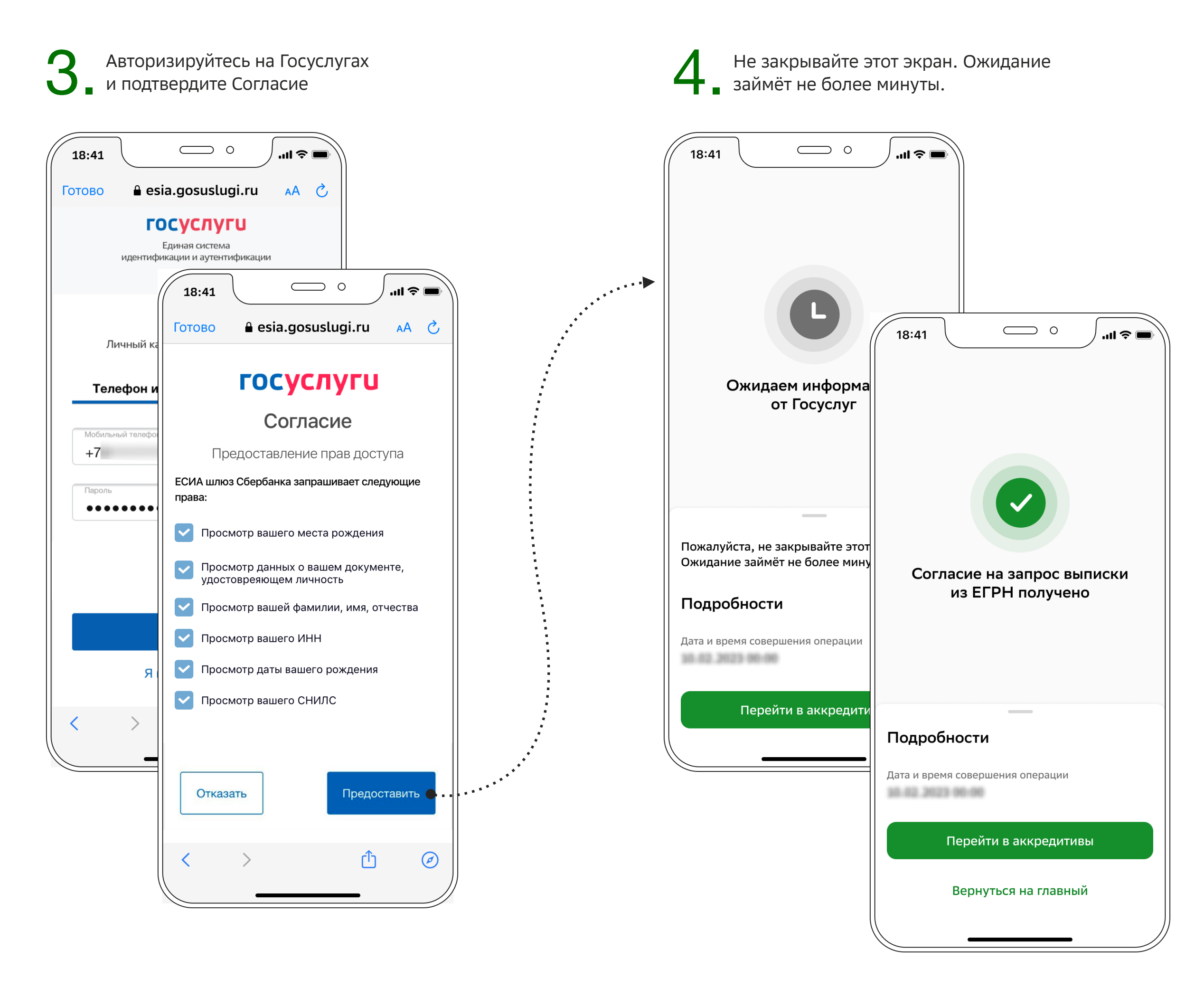

#### Вид открытого аккредитива со стороны Плательщика

|       | Основная информация<br>по аккредитиву |           | 18:41<br><                                |
|-------|---------------------------------------|-----------|-------------------------------------------|
|       | 18:41 О ІІІ 🗢 🗖                       |           | 5 600 000                                 |
|       | Номер аккредитива<br>Счёт списания    |           | N <sup>c</sup>                            |
|       | Сумма аккредитива<br>₽                | <b>4</b>  | i                                         |
|       | Реквизиты получателя                  |           | Детальная<br>информация<br>об аккредитиве |
|       | Номер счёта                           |           | = Заявлен                                 |
|       | БИК<br>Корреспондентский счёт         |           | 26 июля, вт                               |
| igdan | Банк<br>ПАО Сбербанк                  |           | Заявление<br>Аккредити                    |
|       |                                       |           |                                           |
|       | *****                                 | · • • • • |                                           |
|       |                                       |           | -                                         |
|       |                                       |           |                                           |

#### Заявления

| 18:41                                                                 | ···· ◆ · · · · · · · · · · · · · · · ·                                                                                                    |             |  |  |  |  |
|-----------------------------------------------------------------------|----------------------------------------------------------------------------------------------------|-------------|--|--|--|--|
| < Элек                                                                | тронные документы                                                                                                    |             |  |  |  |  |
| Заявление на отзыв аккредитива >                                      |                                                                                                    |             |  |  |  |  |
| Заявлен<br>аккред                                                     | ие на изменение<br>18:41 О Лин                                                                                                    | ¢ 🔳         |  |  |  |  |
| <ul> <li>Заявле аккред</li> <li>Заявление плательщика на о</li> </ul> |                                                                                                    |             |  |  |  |  |
| 🔆 СБЕР БАНК                                                           |                                                                                                    |             |  |  |  |  |
|                                                                       | 91 593021 ПА                                                                                                    | .0 Сбербанк |  |  |  |  |
|                                                                       | Ten pero harriera de la constante de la constante de la consta |             |  |  |  |  |
|                                                                       |                                                                                                    |             |  |  |  |  |
|                                                                       | NAME AND ADDRESS OF TAXABLE PARTY.                                                                                                    |             |  |  |  |  |
|                                                                       | BURG and the second                                                                                                    |             |  |  |  |  |
|                                                                       | 1.4 MARCH 1.4                                                                                                    |             |  |  |  |  |
|                                                                       | An and the first state of the second state of the second state of  |             |  |  |  |  |
|                                                                       | Dense      Events consents () expects anyone () events ()                                                                                                    |             |  |  |  |  |
| E                                                                     |                                                                                                    |             |  |  |  |  |
|                                                                       |                                                                                                    |             |  |  |  |  |
|                                                                       | Получить документы                                                                                                    |             |  |  |  |  |

Демонстрационные экраны могут отличаться от установленной версии СберБанк Онлайн на вашем телефоне.

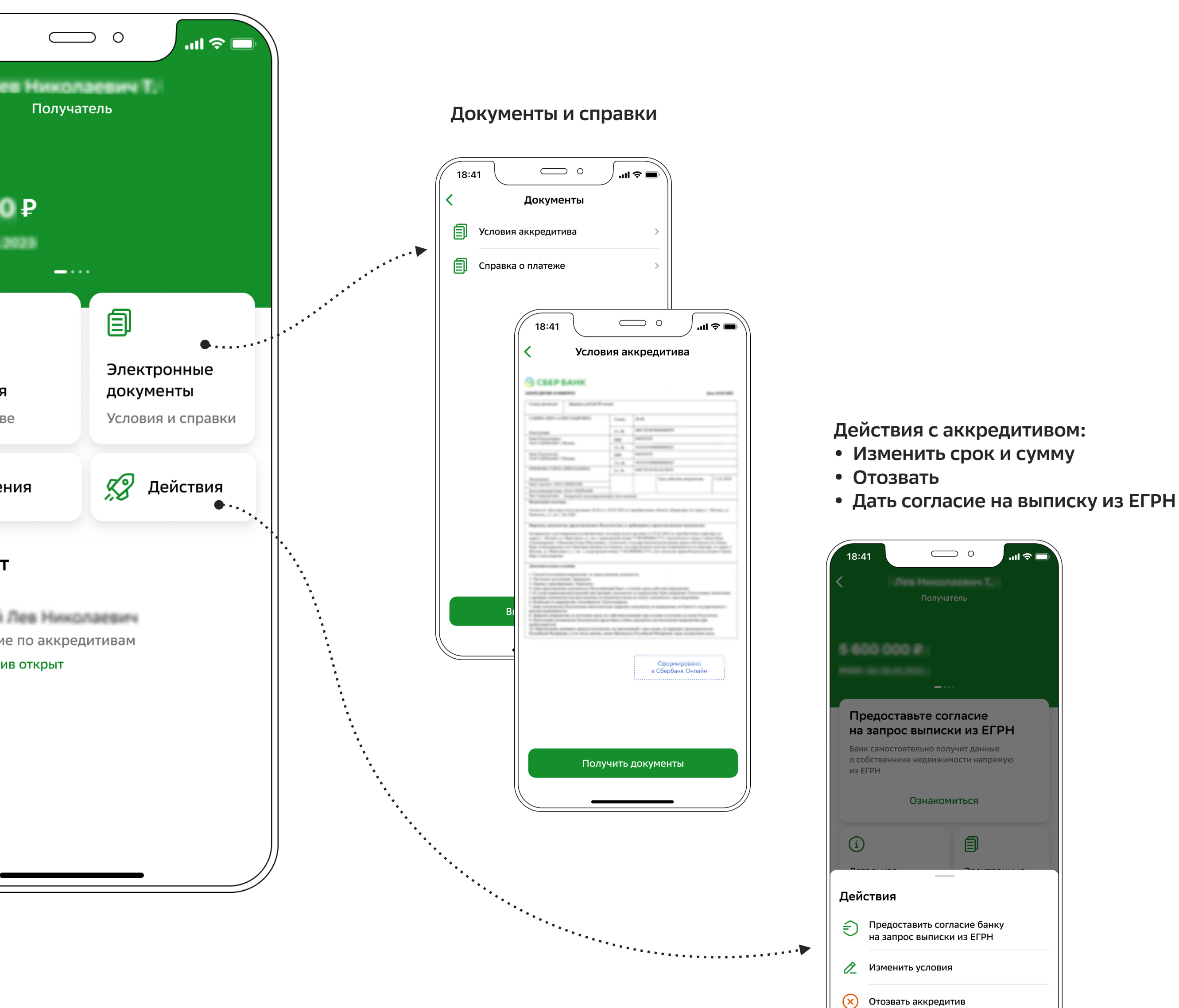

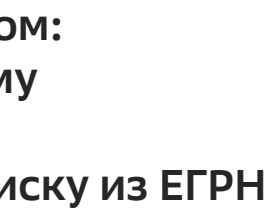

### Вид открытого аккредитива со стороны Получателя

| Основная информация<br>по аккредитиву | 18:41<br>< |                                      |
|---------------------------------------|------------|--------------------------------------|
|                                       |            |                                      |
| < Детальная информация                |            | 5 600 000                            |
| Номер аккредитива                     |            | Nº001 - 20 20 00 1                   |
| Плательщик аккредитива                |            |                                      |
| Сумма аккредитива<br>Р                | ********** | í                                    |
| Реквизиты получателя аккредитива      |            | Летальная                            |
| ФИО                                   |            | информация                           |
| Александр Сергеевич П.                |            | об аккредитив                        |
| Номер счёта                           |            |                                      |
| бик                                   |            | История                              |
| 720000000                             |            | история                              |
| Корреспондентский счёт                |            | Пока нет ни одно<br>с аккредитивом ( |
| Банк<br>ПАО Сбербанк                  |            |                                      |
| Основные условия                      |            |                                      |
| Срок действия аккредитива             | ))         |                                      |
|                                       |            |                                      |

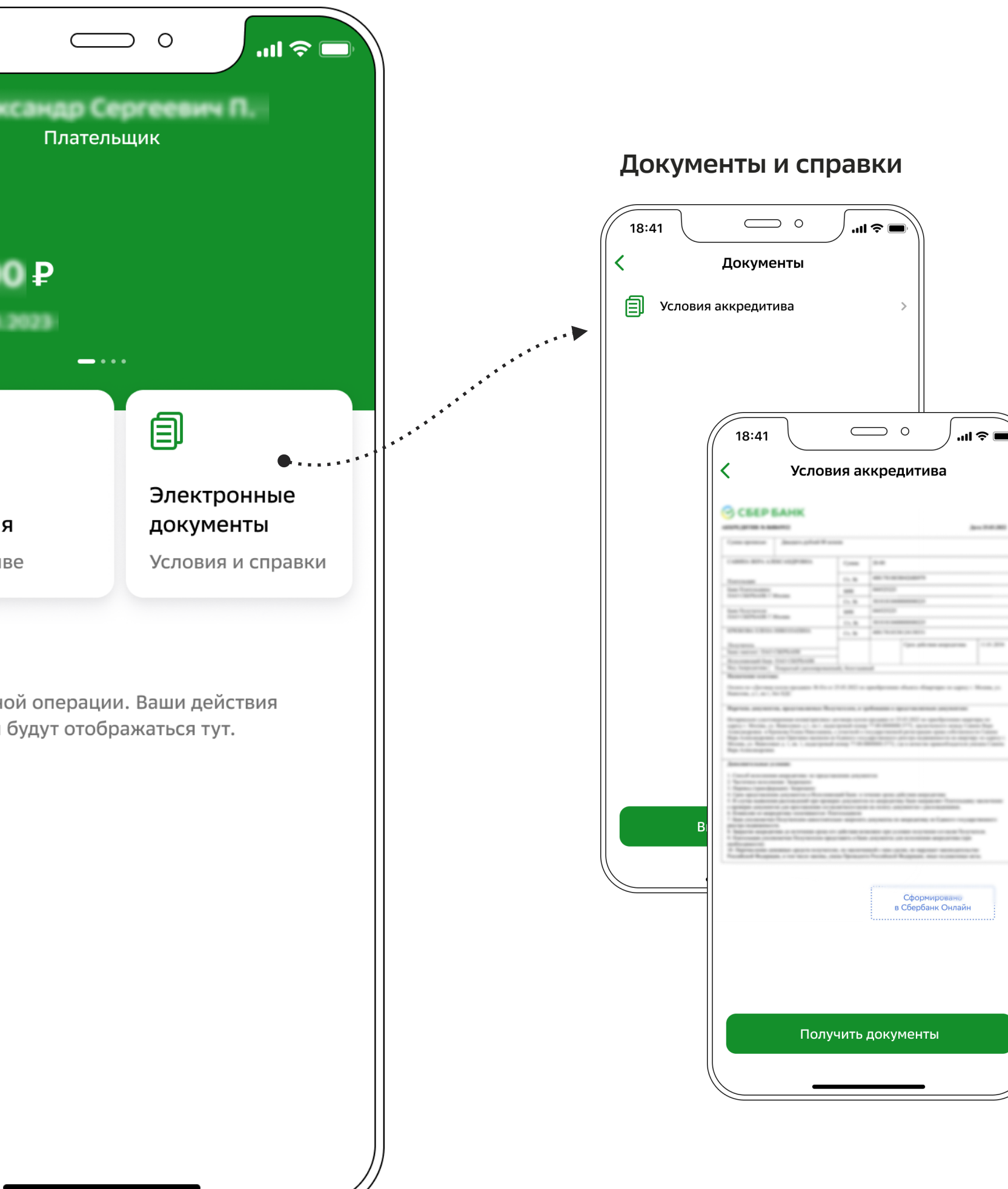